# Bizデータやりとりシステム 操作マニュアル

Ver 3

目次

Bizデスクトップ側データやりとりシステム起動方法 Bizデスクトップ側データやりとりシステム使用方法 個人PCにおけるシステムのセットアップ(初回のみ) 個人PC側データやりとりシステム使用方法

注:「Biz→PC」の中には30件以上のデータを置け ない仕様になっています。 受信後は速やかに自分のPCに移す等の 処理をしてください。

#### Bizデスクトップ側データやりとりシステム起動方法

1.デスクトップにある「ikaiシステム」をダブルクリックします。

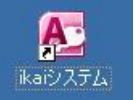

2.「ユーザー名」を選択後、「パスワード」を入力します。 (※通常「ユーザー名」は自動的に選択されています。)

| ユーザー名                                     | 原賀 💽                                                  |
|-------------------------------------------|-------------------------------------------------------|
| パスワード                                     |                                                       |
| ユーザー認証 ※バスワ                               | ードを入力してください                                           |
| システム名                                     | 最新バージョン                                               |
| イカイ企業管理<br>データやり取り<br>アウト日報<br>イカイ企業管理医療版 | 001-001-001<br>001-001-001<br>001-001-001<br>001-001- |
|                                           |                                                       |
| <現在のバージョン><br>ユーザー登録・管理                   | →バージョンアップ                                             |
| < 現在のバージョン><br>ユーザー登録・管理<br>システム使用者設定     | _<br>⇒バージョンアップ                                        |

| ログイン情報⑥ |
|---------|
|---------|

## 3.「データやり取り」をダブルクリックします。

|                                                                         | 41                |                     |
|-------------------------------------------------------------------------|-------------------|---------------------|
| ユーザー名                                                                   | 原賀                |                     |
| パスワード                                                                   | *****             |                     |
| ユーザー認証 ※バスワ                                                             | ードを入力し            | 、てください              |
| システム名                                                                   | 最新バー              | ジョン                 |
| 们们企業管理                                                                  | 001-001           | -002                |
| データやり取り                                                                 | 001-001           | -001                |
| アウト日報                                                                   | 001-001           | -001                |
| [1] 企業管理医療版                                                             | 001-001           | -002                |
| 们企業管理病院版                                                                | 001-001           | -002                |
|                                                                         |                   |                     |
|                                                                         |                   |                     |
| く現在のバージョン>                                                              | 00                | 01-001-001          |
| く現在のバージョン><br>ユーザー登録・管理                                                 | <br>]0(           | 01-001-001          |
| < 現在のバージョン><br>ユーザー登録・管理<br>システム使用者設定                                   | )<br>  ⇒) î−3)    | )1-001-001<br>コンアップ |
| <ul> <li>く現在のバージョン&gt;</li> <li>ユーザー登録・管理</li> <li>システム使用者設定</li> </ul> | <br>→バージ<br>表新です。 | 01-001-001<br>コンアップ |

#### Bizデスクトップ側データやりとりシステム使用方法

1.「個人PCへ送る」ボタンをクリックします。

| P | C⇔Bizデスクト<br>データやりとり | ップ<br>I |
|---|----------------------|---------|
|   | 個人PCへ送る              |         |
|   |                      |         |
|   | システム終了               |         |

## 2.送信したいデータを選択して「開く(O)」ボタンをクリックします。

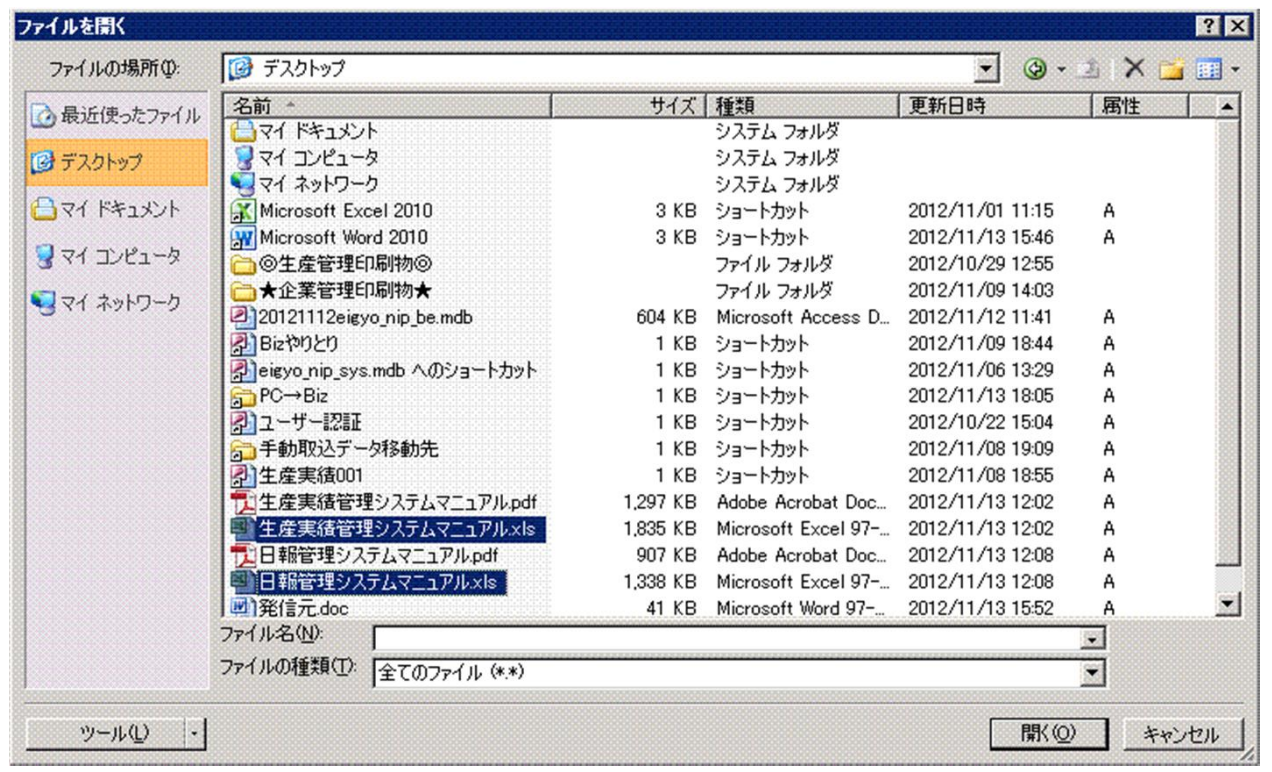

## 3.以下のように「OK」の右側に送ったファイルのフルパスが表示されれば 送信完了です。 Microsoft Access ■

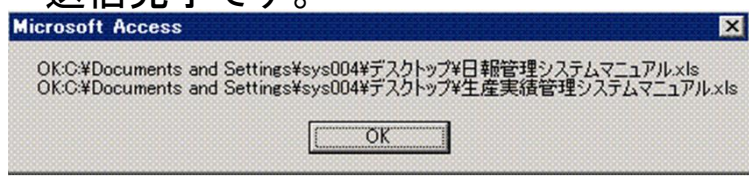

#### 個人PCにおけるシステムのセットアップ(初回のみ)

#### <u>1.管理</u>者から配布された「データやりとり」zip」をダブルクリックします。

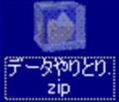

2.解凍されたフォルダ「データやりとり」の中の「Bizやりとりセットアップ .xls」をダブルクリックします。

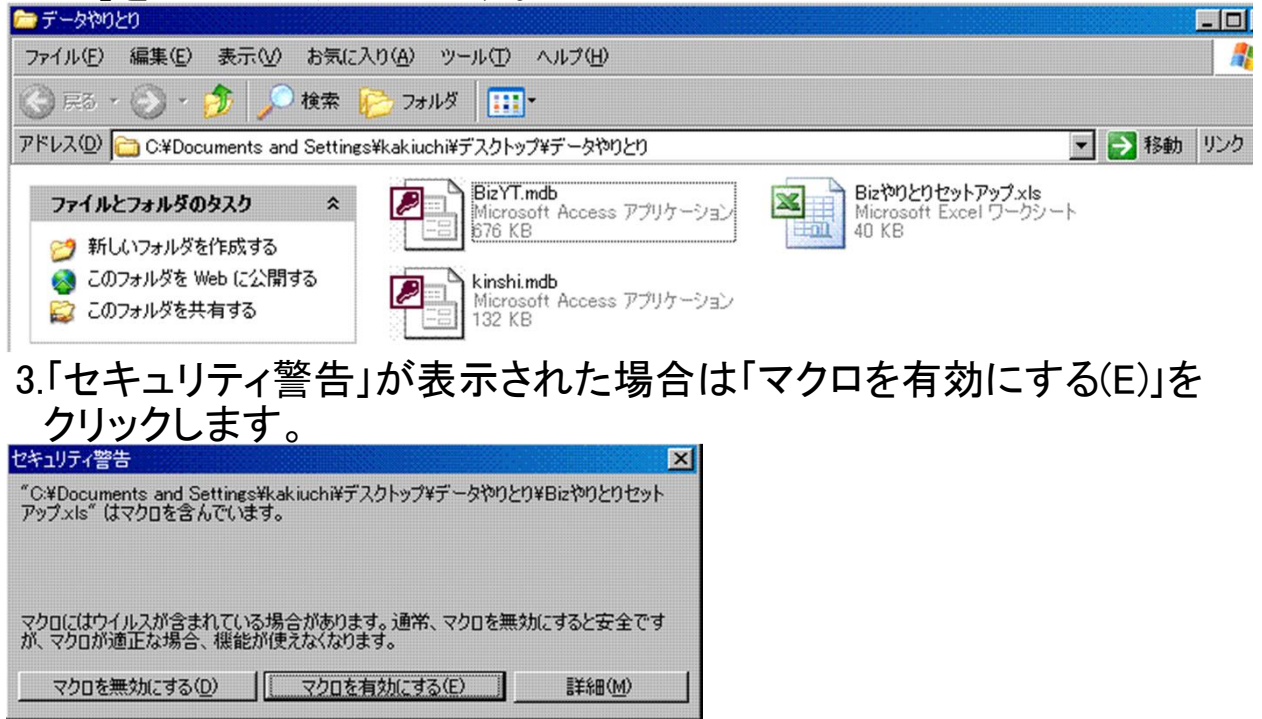

4.開いたExcelの「セットアップ」ボタンをクリックします。

セットアップ

5.「確認」メッセージが表示されますので、「はい(Y)」をクリックします。

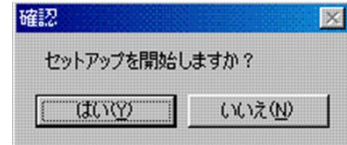

6.以下のメッセージが表示されればセットアップは完了です。 解凍したもの等、セットアップで使用したものは不要ですので削除して ください。

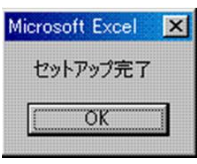

## 個人PC側データやりとりシステム使用方法

1.デスクトップ上の「Bizやりとり」をダブルクリックします。

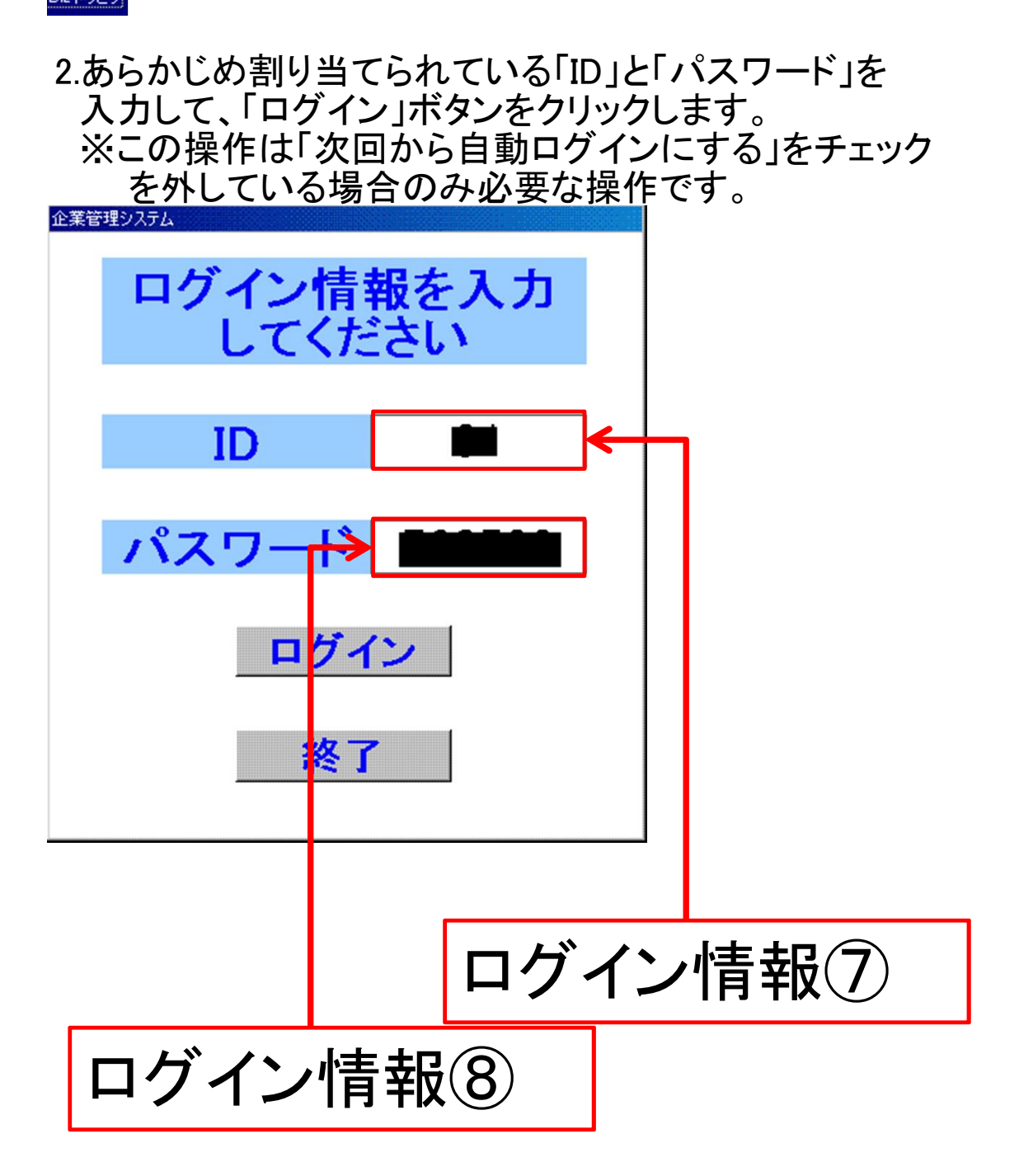

## 3.ダウンロード処理が行われ、その結果が表示されます。

| Microsoft Access | ×   |
|------------------|-----|
| ダウンロードしま         | した。 |
| OK               |     |
|                  |     |

#### 4.ダウンロードしたデータは一覧に表示されます。 ダウンロードしたデータに対して3つの動作ができます 表示 保存 削除

いずれの動作をする場合でも対象データをリスト上でクリックしてください。

| F_受信物 | 処理:フォーム                                |         |
|-------|----------------------------------------|---------|
|       |                                        |         |
|       | 受信したデータ                                | 受信チェック  |
|       | I 品質グラフ130301131122.xls                | No      |
|       | 2 実績管理表130301131133.xls                | No      |
|       | 3  実績管理表130301133715.xls               | No      |
|       | 4 日々間接130301131108.xls                 | No      |
|       | 5 <u>生産グラフ130301131116.xls</u>         | No      |
|       | 6  製品別実績130301131135.xls               | No      |
|       |                                        | 問ける     |
|       | 医いしたしのを収小 床行 刑隊                        | COIN .  |
|       | □表示後保存                                 |         |
|       | 保存先: C:¥Documents and Settings¥sys004¥ | デスクトップ¥ |
|       | 保存先変更  に 次回から自動ログインにする                 |         |

5.表示する場合は、リスト上のデータ選択後、「選択したもの を表示」ボタンをクリックします。 「表示後保存」をチェックしていると「保存先」にデータが

保存され、リストからは消えます。

| 受信したデータ                                            | 受信チェック   |
|----------------------------------------------------|----------|
| 1 品質グラフ130301131122.xls<br>2 実績管理表130301131133.xls | No       |
| 3 実績管理表130301133715.xls                            | No       |
| 4 日々間接130301131108.xls<br>5 生産グラフ130301131116.xls  | No       |
| 6   裂品別美積130301131135.xls                          | No       |
| 選択したものを表示 保存 削除                                    | 閉じる      |
| □ 表示後保存                                            |          |
|                                                    |          |
| 保存先: C:¥Documents and Settings¥sys004¥             | ィデスクトップ¥ |

6.保存する場合は、リスト上のデータ選択後、「保存」ボタンを クリックします。

| <ol> <li>品質グラフ130301131122.xls</li> <li>実績管理表130301131133.xls</li> <li>実績管理表130301133715.xls</li> <li>目々間接130301131108.xls</li> <li>生産グラフ130301131116.xls</li> <li>製品別実績130301131135.xls</li> </ol> |    |
|----------------------------------------------------------------------------------------------------|----|
| <ol> <li>2 実績管理表130301131133.xls</li> <li>3 実績管理表130301133715.xls</li> <li>4 日々間接130301131108.xls</li> <li>5 生産グラフ130301131116.xls</li> <li>6 製品別実績130301131135.xls</li> </ol>                      | No |
| <ul> <li>3 実績管理表130301133715.xls</li> <li>4 日々間接130301131108.xls</li> <li>5 生産グラフ130301131116.xls</li> <li>6 製品別実績130301131135.xls</li> </ul>                                                       | No |
| <ul> <li>4 日々間接130301131108.xls</li> <li>5 生産グラフ130301131116.xls</li> <li>6 製品別実績130301131135.xls</li> </ul>                                                                                        | No |
| 5 生産グラフ130301131116.xls<br>6 製品別実績130301131135.xls                                                                                                    | No |
| 6 製品別実績130301131135.xls                                                                                                    | No |
|                                                                                                    | No |
|                                                                                                    |    |

## 7.「保存先」を変更する場合は「保存先変更」ボタンをクリックします。

| □表示  | 後保存        |                                 |
|------|------------|---------------------------------|
| 保存先: | C:¥Documer | nts and Settings¥sys004¥デスクトップ¥ |
|      | 保存先変更      | ▶ 次回から自動ログイノにする                 |

8.「フォルダの参照」ウィンドウが表示されるので、保存先を 選んで「OK」ボタンをクリックします。

| フォルダの参照                   | ? ×      |
|---------------------------|----------|
| 保存先を指定してください!             |          |
|                           |          |
| ◎ デスクトップ                  |          |
| 🗉 📇 דר אטער אין די די 🗄 🗄 |          |
| 🖭 🖳 דר באר דא 🛃 🗉 🗹       |          |
| 📃 🗉 📢 マイ ネットワーク           |          |
| 🦪 ごみ箱                     |          |
| 🛅 △PAEPReSED刷物△           |          |
| ◎生産管理印刷物◎                 |          |
| 🛅 ★企業管理印刷物★               |          |
| 🗉 🛅 001元                  |          |
| l m 🚘 ou                  |          |
| 新しいマナルダの作成(M) (())        | *** 1711 |
| #10017878501F8X(M)        |          |

7.削除する場合は、リスト上のデータ選択後、「削除」ボタンを クリックします。

| 受信物処理:フォーム                                         |        |
|----------------------------------------------------|--------|
| 受信したデータ                                            | 受信チェック |
| 1 品質グラフ130301131122.xls<br>2 実績管理表130301131133.xls | No     |
| 3 実績管理表130301133715.xls                            | No     |
| 4 日々間接130301131108.xis<br>5 生産グラフ130301131116.xis  | No     |
| 6 裂品別美積130301131135.xls                            | No     |
|                                                    |        |
| 選択したものを表示 保存 削除                                    | 閉じる    |

## 8.次回からログイン(2の操作)を省略する場合は「次回から 自動ログインにする」をチェックします。 保存先: C:¥Documents and Settings¥sys004¥デスクトップ¥ 保存先変更 図 次回から自動ログインにする

## 9.システムを終了する場合は「閉じる」ボタンをクリックします。

| 202 | 品質グラフ130301131122 vls | No |
|-----|-----------------------|----|
| 2   | 実績管理表130301131133.xls | No |
| 3   | 実績管理表130301133715.xls | No |
| 4   | 日々間接130301131108.xls  | No |
| 5   | 生産グラフ130301131116.xls | No |
| 6   | 製品別実績130301131135.xls | No |